# **OPERATION MANUAL**

# **GOOGLE NEST MINI CONNECTION**

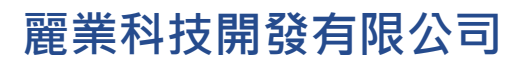

**Treasure Business Technology Development Ltd** 

#### 1. Plug in your Google Nest Mini

Plug in your Google Nest Mini. The device will light up and play a chime, indicating you can go to the next step.

# 2. Download Google Home App

Download the Google Home app from the Apple App Store or Google Play Store and open the app. Make sure your mobile device is connected to the same Wi-Fi network you'll use for your Google Nest Mini.

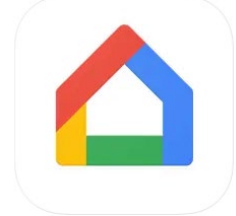

Figure 1: Google Home App

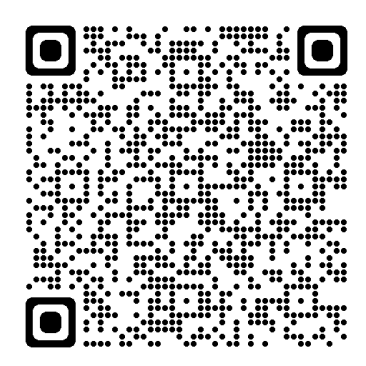

Google Play Store

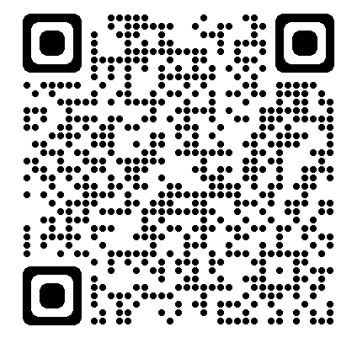

Apple App Store

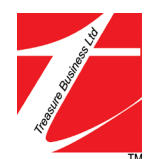

# 3. Begin Connection

Tap < Get Started > in the app to begin.

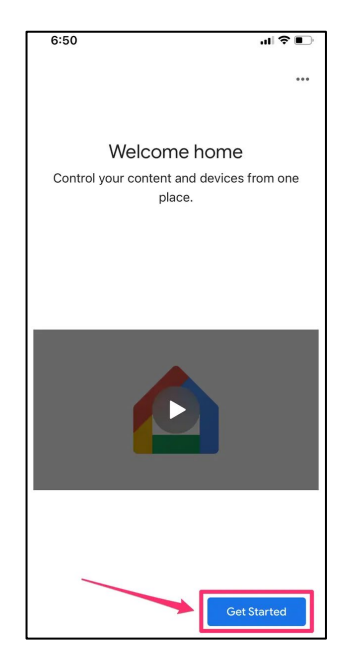

Figure 2: Get Started

#### 4. Login Google Account

Confirm which Google account you want to link, and tap < **OK** >. Select which account you want to use and hit < **OK** >.

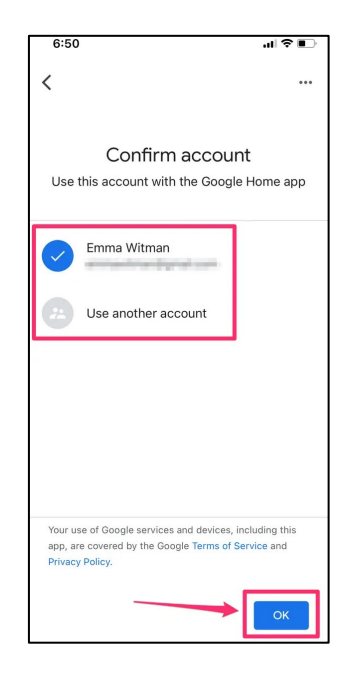

Figure 3: Login Google Account

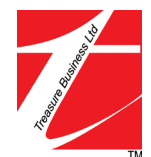

#### 5. Choose a Home

Choose < **Home** > or < **Create another home** > if you're setting up in an alternate location, like an office, and tap < **Next** >.

| 6:50 |                                                                               | al 🕈 📭 |
|------|-------------------------------------------------------------------------------|--------|
| <    |                                                                               |        |
| Υοι  | Choose a home<br>I'll be able to control the device<br>services in this home. | es and |
|      | Home                                                                          |        |
| Ð    | Create another home                                                           |        |
|      | I                                                                             |        |
|      |                                                                               |        |
|      | <u>†</u>                                                                      |        |
|      |                                                                               | Next   |

Figure 4: Choose a Home

## 6. Find Devices

The app will then automatically start looking for devices. When it finds the correct device, tap < Next >.

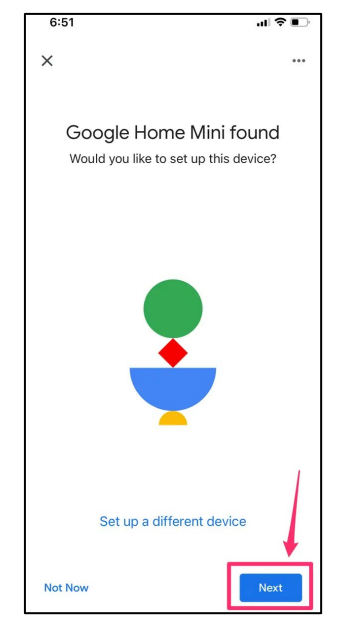

Figure 5: Find Devices

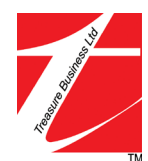

#### 7. Test Connection

To test that the connection was successful, your Google device will make a sound. Tap < Yes > in the Google Home app when you hear it. If you don't hear the sound, tap < Try Again > to ensure your setup is successful.

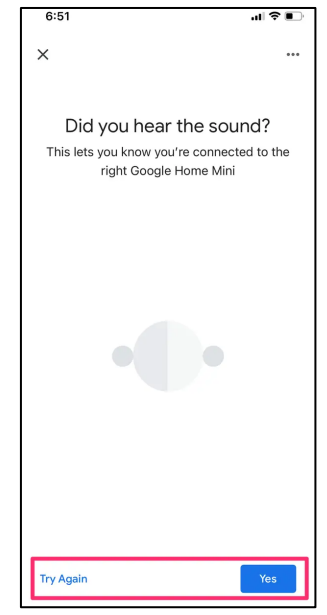

Figure 6: Test Connection

## 8. Send Crash Reports Options

On the next screen, you can opt in or opt out of sending crash reports to Google for your device. Choose < Yes, I'm in > or < No thanks > to continue.

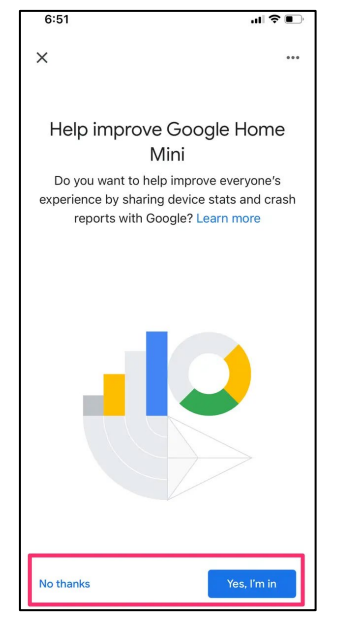

Figure 7: Send Crash Reports Options

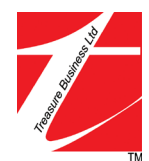

# 9. Choose Location

Choose a location for your Google Nest Mini, then tap < Next >.

| 6:51 1                                                                        | .ıl ≎ ∎.             |
|-------------------------------------------------------------------------------|----------------------|
| ×                                                                             |                      |
| Where is this devi                                                            | ce?                  |
| Choose a location for your Goo<br>Mini. This will help you organi<br>devices. | gle Home<br>ize your |
| Attic                                                                         |                      |
| Backyard                                                                      |                      |
| Basement                                                                      |                      |
| Bathroom                                                                      |                      |
| Bedroom                                                                       |                      |
| Den                                                                           |                      |
| Dining Room                                                                   |                      |
|                                                                               | Next                 |

Figure 8: Choose Location

## 10. Wi-Fi Setup

Tap the same network for your Google Nest Mini that you use for your smartphone.

| 6:51 | 1                                                                                           |
|------|---------------------------------------------------------------------------------------------|
| ×    |                                                                                             |
| Cho  | Connect to Wi-Fi<br>pose the Wi-Fi network you'd like to use<br>with your Google Home Mini. |
| ~    | 100000                                                                                      |
| •    | 10000                                                                                       |
| •    | PR0903.000                                                                                  |
| •    | 1-100000                                                                                    |
| •    | 1000                                                                                        |
| •    | 10000000                                                                                    |
|      | August control of                                                                           |
| •    | A ADDRESS OF THE OWNER                                                                      |
| Canc | el Next                                                                                     |

Figure 9: Wi-Fi Setup

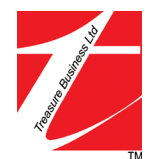

#### 11. Link with Caine Hill Smart

2:09 al 🗢 🗉 2:09 al 😤 🔳 2:09 all 🕆 🔳 + K × Add and manage ... < ... Add to home Home Set up a device Set up device Set up Duo calls X Set up household contacts Set up a new device or add an existing device or service to your home Add person to home <u>م</u>)) R Create speaker group New devices Call h Broadcast A Add something new, like a Chromecast, Googl Nest speaker or display or a partner device, including those labelled 'Seamless Setup with the Google Home app'. Create new home -Ò-( 😂 ) Add services Works with Google Setting c) Videos Link one of your existing devices or services, such as connected light bulbs or plugs. J Music Living Room ም Podcasts Eiving Room Rebates & Incentives 2 Pro services Offers J, Ē . Offers

Click < + > at the top left conner of the home page. Click < **Set up device** > in the Add and manage page.

Figure 10: Link with Caine Hill Smart

Search and Click < Green Ants > in the Add devices page. It will direct you to Caine Hill Smart. Click < Agree and link > to link Caine Hill Smart with Google.

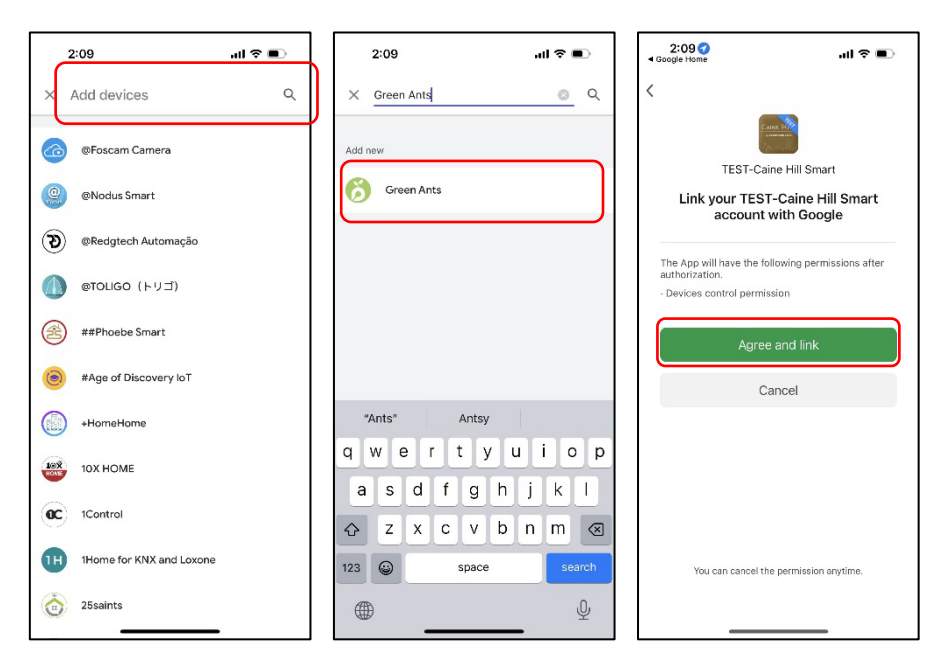

Figure 11: Link with Caine Hill Smart

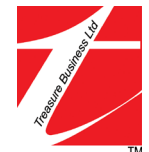

After you click < Agree and link >, it will direct you back to the Google Home App and it will show < Green Ants is linked >. Then you need to choose smart devices you would like to link with Google and choose a location for your smart devices.

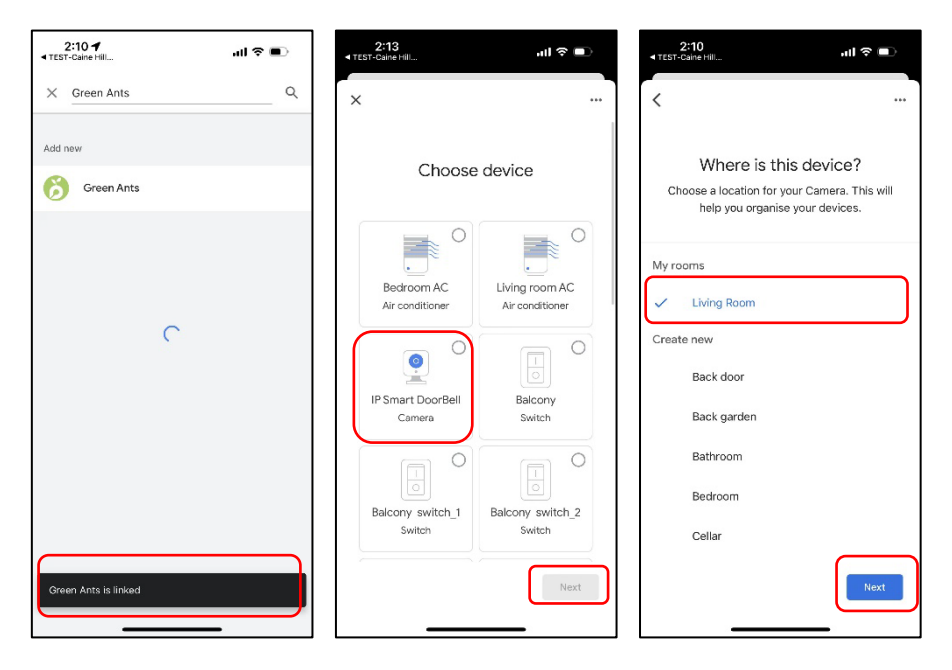

Figure 12: Link with Caine Hill Smart

After matching, you can find all of your smart devices in your home page and you can control with your Google Nest Mini and Google Assistant.

| 2:17                      |                                | 1000 | Contra 1 | al ≎ I                                  | D |  |  |
|---------------------------|--------------------------------|------|----------|-----------------------------------------|---|--|--|
| Living Room<br>12 devices |                                |      |          |                                         |   |  |  |
| θ                         | Living Room<br>speaker         | >    | 8        | Bedroom AC<br>Offline                   | 4 |  |  |
| 8                         | Living<br>room AC<br>Offline   | 4    | D        | IP Smart<br>DoorBell<br>Offline         | 4 |  |  |
|                           | Balcony<br>Offline             | •    |          | Balcony<br>switch_1<br>Offline          | 4 |  |  |
|                           | Balcony<br>switch_2<br>Offline | •    |          | Bedroom<br>Offline                      | 4 |  |  |
|                           | Bedroom<br>switch_1<br>Offline | •    | E        | Bedroom<br>Motor Curtain<br>Offline     | 4 |  |  |
|                           | Flat Roof<br>Offline           | •    | E        | Living Room<br>Motor Curtain<br>Offline | 4 |  |  |
|                           |                                | C    | )        | E                                       |   |  |  |

Figure 13: Link with Caine Hill Smart

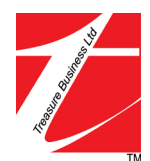